Met deze instructiekaart installeer je tweestapsverificatie op je Android. Met deze eenmalige registratie zorg je ervoor dat je veilig toegang hebt tot alle informatie waar je mee werkt binnen Office 365. Je hebt zowel je telefoon als je computer nodig voor deze registratie. Om volledig veilig te werken, dien je zowel de applicatie te installeren als je mobiele telefoonnummer te registreren.

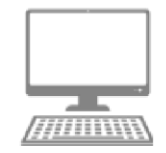

- 1. Ga in je browser naar <u>http://</u>2fa.artez.nl en log in met je ArtEZ mailadres en wachtwoord.
- 2. Je krijgt het volgende scherm.

| ArtEZ                                                    |                                                                                                    |
|----------------------------------------------------------|----------------------------------------------------------------------------------------------------|
| anvullende beveiligingsveri                              | icatie                                                                                                    |
| eveilig uw account door telefonische verificatie         | toe te voegen aan uw wachtwoord. Bekijk de video voor meer informatie over hoe u uw account kunt beveiligen    |
| Stap 1: Hoe kunnen we contact m                          | et u opnemen?                                                                                                  |
| Selecteer een land of regio                              |                                                                                                    |
| Wijze<br>O Code per sms-bericht verzenden                |                                                                                                    |
| Mij bellen                                               |                                                                                                    |
|                                                          | Volgende                                                                                                    |
| Uw telefoonnummers worden alleen gebruikt v<br>gebracht. | oor accountbeveiliging. Hiervoor worden de standaardkosten van telefoongesprekken en sms-berichten in rekening |
|                                                          |                                                                                                    |
|                                                          |                                                                                                    |

3. Geef als voorkeuroptie – Mobiel app

| anvullende beveiligingsverificatie                                                                             |                                               |
|----------------------------------------------------------------------------------------------------|-----------------------------------------------|
| veilig uw account door telefonische verificatie toe te voegen aan uw wachtwoord. Bekijk de video voor meer inf | ormatie over hoe u uw account kunt beveiligen |
| itap 1: Hoe kunnen we contact met u opnemen?                                                                   |                                               |
| Mobiele app 💙                                                                                                  |                                               |
| - Hoe wilt u de mobiele app gebruiken?                                                                         |                                               |
| Meldingen ontvangen voor verificatie                                                                           |                                               |
| Als u deze verificatiemethoden wilt gebruiken, moet u de Microsoft Authenticator-app instellen.                |                                               |
| Instellen Configureer de mobiele app.                                                                          |                                               |
|                                                                                                    |                                               |
|                                                                                                    | Volgende                                      |
|                                                                                                    |                                               |
|                                                                                                    |                                               |
|                                                                                                    |                                               |
|                                                                                                    |                                               |
| 2021 Microsoft Juridisch   Privacy                                                                             |                                               |
|                                                                                                    |                                               |

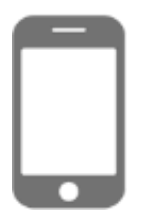

- 4. Open op je telefoon de Play Store.
- 5. Zoek in de Play Store op Microsoft Authenticator en installeer de applicatie op je telefoon. Als je de app niet kunt installeren op je telefoon, ga je naar stap 15.

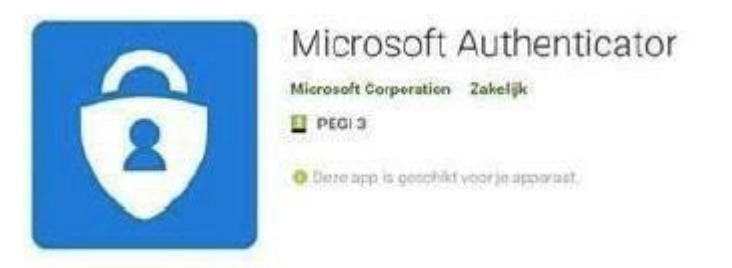

- 6. Open de Microsoft Authenticator app zodra deze klaar is met installeren.
- 7. Sta notificaties van de applicatie toe. Je hebt de notificaties nodig om tweestapsverificatie in te stellen en makkelijk te gebruiken. *Er worden geen notificaties naar je verstuurd tenzij je die nodig hebt.*
- 8. Klik op -> lk ga akkoord

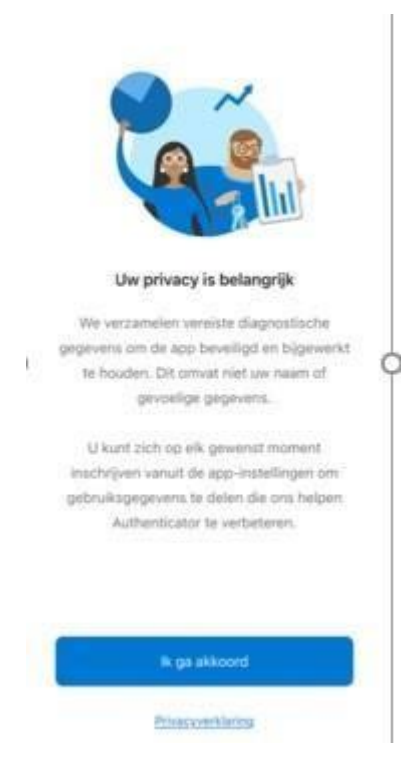

9. Klik op -> Een QR-code scannen

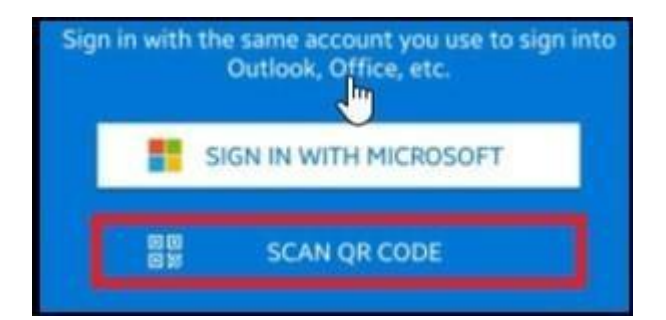

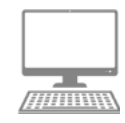

10. Klik nu op Authenticator-app instellen

| AREZ                                                                                                    |                                                     |
|----------------------------------------------------------------------------------------------------|-----------------------------------------------------|
| Aanvullende beveiligingsverificatie                                                                        |                                                     |
| Beveilig uw account door telefonische verificatie toe te voegen aan uw wachtwoord. Bekijk de video voor me | er informatie over hoe u uw account kunt beveiligen |
| Stap 1: Hoe kunnen we contact met u opnemen?                                                               |                                                     |
| Mobiele app 👻                                                                                              |                                                     |
| Hoe wilt u de mobiele app gebruiken?                                                                       |                                                     |
| Meldingen ontvangen voor verificatie                                                                       |                                                     |
| Als u deze verificatiemethoden wilt gebruiken, moet u de Microsoft Authenticator-app instellen.            |                                                     |
| Instellen Cinfigureer de mobiele app.                                                                      |                                                     |
|                                                                                                    | Volgende                                            |
|                                                                                                    |                                                     |
|                                                                                                    |                                                     |
|                                                                                                    |                                                     |
|                                                                                                    |                                                     |
|                                                                                                    |                                                     |

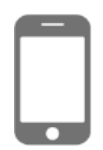

- 11. Via de app opent je camera. Richt de camera op de QR-code die op je computer wordt weergegeven.
- 12. Door het scannen van de QR-code is je ArtEZ mailadres nu gekoppeld aan de Microsoft Authenticator applicatie.

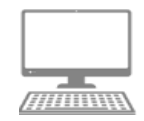

| ArtEZ                             |                                                                                                    | J.Docent@artez.nl   ? |  |
|-----------------------------------|----------------------------------------------------------------------------------------------------|-----------------------|--|
|                                   |                                                                                                    |                       |  |
| Aanvullende be                    | veiligingsverificatie                                                                                                    |                       |  |
|                                   |                                                                                                    |                       |  |
| alleen met een gestolen wa        | net uw wachtwoord, moet u ook antwoorden via een geregistreerd apparaat. Op deze manier maakt u net voor<br>chtwoord aan te melden. Bekijk de video voor meer informatie over hoe u uw account kunt beveiligen |                       |  |
| wat is uw voorkeu                 | rsoptie?                                                                                                    |                       |  |
| We gebruiken standaard de         | ze verificatieoptie.                                                                                                    |                       |  |
| Waarschuwen via app               |                                                                                                    |                       |  |
|                                   | Mobiele app configureren                                                                                                    |                       |  |
| hoe wilt u antwo                  | Voltooi de volgende stappen om uw mobiele app te configureren.                                                                                                    |                       |  |
| Stel een of meer van de           | 1. Installeer de Microsoft Authenticator-app voor Windows Phone, Android of iOS.                                                                                                    |                       |  |
| Telefoon voor auth                | <ol> <li>Voeg in de app een account toe en kies Werk- of schoolaccount.</li> <li>Scan de onderstaande afbeelding.</li> </ol>                                                                                   |                       |  |
|                                   |                                                                                                    |                       |  |
| Verificator-app of                |                                                                                                    |                       |  |
|                                   |                                                                                                    |                       |  |
| Onslaan                           |                                                                                                    |                       |  |
| opsident                          | Als i de afheelding niet kunt srannen, voert i de volnende nenevens in iuw ann in                                                                                                    |                       |  |
| Uw telefoonnummers w<br>gebracht. | Code: 830 574 853                                                                                                    | n in rekening         |  |
|                                   | URL: https://mobileappcommunicator.auth.microsoft.com/mac/MobileAppCommunicator.svc/9638412/9                                                                                                    |                       |  |
| ©2021 Microsoft Juridi            | Als er een code van zes cijfers wordt weergegeven, moet u Volgende kiezen.                                                                                                    |                       |  |
|                                   |                                                                                                    |                       |  |
|                                   | Volgende ann                                                                                                    | nuleren               |  |
|                                   |                                                                                                    |                       |  |

### 13. Klik nu volgende

| Aanvullende beveil                     | igingsverificatie                                                                                                    |
|----------------------------------------|----------------------------------------------------------------------------------------------------|
| eveilig uw account door telefor        | nische verificatie toe te voegen aan uw wachtwoord. Bekijk de video voor meer informatie over hoe u uw account kunt beveiligen          |
| Stan 2: Wannoor II goo                 | en teographi meer helt tet de mehiele ann                                                                                               |
| Selecteer een land of regio            | v                                                                                                    |
|                                        |                                                                                                    |
|                                        |                                                                                                    |
|                                        |                                                                                                    |
|                                        |                                                                                                    |
|                                        |                                                                                                    |
|                                        | Gereed                                                                                                    |
| Uw telefoonnummers worden<br>gebracht. | Gereed alleen gebruikt voor accountbeveiliging. Hiervoor worden de standaardkosten van telefoongesprekken en sms-berichten in rekeni    |
| Uw telefoonnummers worden<br>gebracht. | Gereed<br>alleen gebruikt voor accountbeveiliging. Hiervoor worden de standaardkosten van telefoongesprekken en sms-berichten in rekeni |

- 14. Als aanvullende beveiligingsverificatie kan/mag je privé nummer opgeven, maar is niet verplicht. Als je op gereed klikt zonder een telefoonnummer is de verificatie voltooid.
- 15. Voor mensen die geen app kunnen installeren of willen is er ook mogelijkheid om via sms te verifiëren.

16. Bij voorkeursoptie selecteer je - Sms met de code naar mijn telefoon voor authenticatie verzenden.

| Aanvullende beveilig                                                   | ingsverificatie                                                                                   |                                                                                       |                                            |
|------------------------------------------------------------------------|---------------------------------------------------------------------------------------------------|---------------------------------------------------------------------------------------|--------------------------------------------|
| Wanneer u zich aanmeldt met uw w<br>alleen met een gestolen wachtwoord | achtwoord, moet u ook antwoorden via een gereg<br>aan te melden. Bekijk de video voor meer inform | jstreerd apparaat. Op deze manier maakt<br>natie over hoe u uw account kunt beveilige | J het voor hackers moeilijker om zich<br>n |
| wat is uw voorkeursoptie                                               | ?                                                                                                 |                                                                                       |                                            |
| We gebruiken standaard deze verific                                    | atieoptie.                                                                                        |                                                                                       |                                            |
| Sms met de code naar mijn tele<br>Waarschuwen via app                  | foon voor authenticatie verzenden                                                                 |                                                                                       |                                            |
| hoe wilt u antwoorden?                                                 |                                                                                                   |                                                                                       |                                            |
| Stel een of meer van deze opties. M                                    | eer informatie                                                                                    |                                                                                       |                                            |
| Telefoon voor authenticatie                                            | * Nederland (+31)                                                                                 | 6123456789                                                                            |                                            |
| Verificator-app of token                                               | Authenticator-app instellen                                                                       |                                                                                       |                                            |
|                                                                        |                                                                                                   |                                                                                       |                                            |
| Opsiaan annuleren                                                      |                                                                                                   |                                                                                       |                                            |
| Uw telefoonnummers worden alleen gebracht.                             | gebruikt voor accountbeveiliging. Hiervoor worde                                                  | n de standaardkosten van telefoongesprek                                              | ken en sms-berichten in rekening           |
|                                                                        |                                                                                                   |                                                                                       |                                            |

17. Selecteer - Telefoon voor authenticatie en vul je mobielnummer in.

Als je nu op opslaan klikt krijg je vanaf nu code per sms om te kunnen authentiseren.

Nu heb je alles ingesteld om veilig te kunnen inloggen op je ArtEZ-account.

Als je instellingen wilt aanpassen, kan dat via de registratiepagina. <u>https://2fa.artez.nl</u> .B ijvoorbeeld omdat je een nieuw telefoonnummer of een nieuwe telefoon krijgt.